## Crystal: Proactive Collaboration Conflict Detector

www.cs.washington.edu/homes/brun/research/crystal

| 🌒 Crystal            |              |      |       |      | 0 X |
|----------------------|--------------|------|-------|------|-----|
| File About           | t            |      |       |      |     |
|                      | master       | Paul | Ringo | John |     |
| LetitBe<br>hg commit | $\checkmark$ | Î    | 1     | Ţ    |     |
|                      | master       | Jeff | Roy   | Bob  | Tom |
| Handle<br>with Care  |              |      | Î     | 1    |     |

Steps for installation (for CSE 403 students):

- 1. Crystal only works with mercurial, so if you want to use Crystal, you'll need to use mercurial for version control.
- 2. Each member of the team needs to get a dropbox account. <u>http://www.dropbox.com</u>
- 3. One member needs to create a folder for the project and share it, via dropbox, with the whole team.
- 4. Each team member needs to create a personal subfolder in the project folder. Also, there needs to be a single folder for the master repository. So the directory structure might look like this:

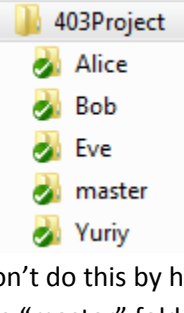

Don't do this by hand, but rather use mercurial to do this. First, clone the master repository into the "master" folder:

cd 403Project

hg clone path\_to\_repo master

Then, make the individual clones:

cd 403Project

hg clone master Alice

5. Download Crystal: http://www.cs.washington.edu/homes/brun/research/crystal/crystal.jar

6. Double click the .jar or run it from the command line via java –jar crystal.jar

(The command line version will print informative error messages if something goes wrong.)

- 7. Crystal will open with a bunch of X icons. It needs to be set up!
- 8. Select the File->Edit Configuration menu and fill out the dialog with your project information. Example:

| Crystal Configuration Editor                              |  |  |  |  |  |  |  |
|-----------------------------------------------------------|--|--|--|--|--|--|--|
| Closing this window will save the configuraion settings.  |  |  |  |  |  |  |  |
| Path to scratch space: C:/temp/conflictClient/            |  |  |  |  |  |  |  |
| Add New Project                                           |  |  |  |  |  |  |  |
| 403Project                                                |  |  |  |  |  |  |  |
| Project Name: 403Project                                  |  |  |  |  |  |  |  |
| Parent Name (optional): MASTER                            |  |  |  |  |  |  |  |
| Repo Type: HG 🔹                                           |  |  |  |  |  |  |  |
| Clone Address: C:/Users/Yuriy/403Project/Yuriy            |  |  |  |  |  |  |  |
| Add New Repository                                        |  |  |  |  |  |  |  |
| Short Name Hide? Parent Clone Address                     |  |  |  |  |  |  |  |
| MASTER MASTER C:/Users/Yuriy/403Project/master Delete     |  |  |  |  |  |  |  |
| Alice Alice MASTER C:/Users/Yuriy/403Project/Alice Delete |  |  |  |  |  |  |  |
| Bob MASTER C:/Users/Yuriy/403Project/Bob Delete           |  |  |  |  |  |  |  |
| Eve MASTER C:/Users/Yuriy/403Project/Eve Delete           |  |  |  |  |  |  |  |
| Delete This Project                                       |  |  |  |  |  |  |  |

9. Quit and restart crystal. It should look like this:

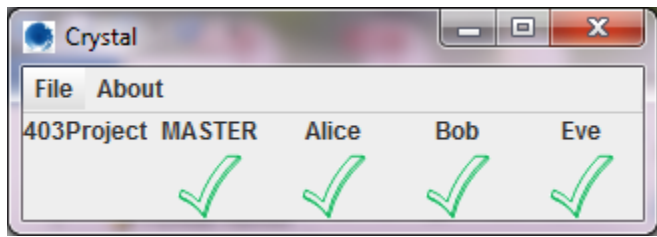

- 10. Work in the individual folders (set up your IDE to use them) and Crystal will warn you as soon as you might be creating a conflict.
- 11. Report bugs and feature requests to Yuriy Brun <u>brun@cs.washington.edu</u>. Check back for new releases!